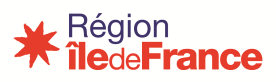

# FICHE PRATIQUE DEMANDE EQUIPEMENT SUR LYSTORE

#### Ouvrir monlycee.net

#### **OUVRIR LYSTORE**

| iles:France lÿ | <u>čé</u> e≠     |                 |               |                |            |                  |                 |              |                |                |                           |            | - ≪ ∎           | i 🖂 😯        |
|----------------|------------------|-----------------|---------------|----------------|------------|------------------|-----------------|--------------|----------------|----------------|---------------------------|------------|-----------------|--------------|
| Mes app        | lis              |                 |               |                |            |                  |                 |              |                |                |                           |            |                 |              |
|                | # Bas-France     |                 | PRO           | ő              |            |                  |                 |              |                |                |                           |            |                 |              |
| Réservation de | OGIL - Offre GI. | Agenda          | PRONOTE 201   | Réceptions     |            |                  |                 |              |                |                |                           |            |                 |              |
| Rechercher     |                  |                 |               |                |            |                  |                 |              |                |                |                           |            |                 |              |
|                | احصار            | 0.0             |               | 0              | 1          |                  | -               | # In-France  | Code ten       |                |                           | -          | ENCI ICU .      | -            |
| oriane         |                  |                 | <b>A</b> :    |                |            |                  |                 | CESAME       | < lycée >      | ~              | $\mathbf{Q}_{\mathbf{G}}$ | 5          | Attack          |              |
| - ORIANE - Por | Actualités       | Agenda          | Annuaire      | Assistance ENT | Blog       | Carte mentale    | Casier          | CESAME - Cen | Code ton lycée | Communautés    | Console d'adm             | Edurnedia  | English Attack! | Espace docur |
| P              |                  | ĥ               | GUEPAR        | - 👬            |            |                  | Blesiftence     | Star Par     |                | D              | PRO                       | ź          |                 | 5            |
| Le l           | ~                | <u></u>         | 3D            | ÷÷             |            | 0                |                 |              |                |                | NUTE                      |            | CHILD .         | -            |
| Export         | Forum            | Frise chronolo_ | GUEPAR - Gest | lystore        | Mon réseau | Mur Collaboratif | OGIL - Offre GI | Pad          | Pages          | Poste-fichiers | PRONOTE 201               | Réceptions | Réservation de  | Sondage      |
|                | W                | $\sim$          | Numericaje    |                |            |                  |                 |              |                |                |                           |            |                 |              |
| Charles Inc.   | Wile             | zimbra          | Éléa          |                |            |                  |                 |              |                |                |                           |            |                 |              |

CHOISIR LA CAMPAGNE

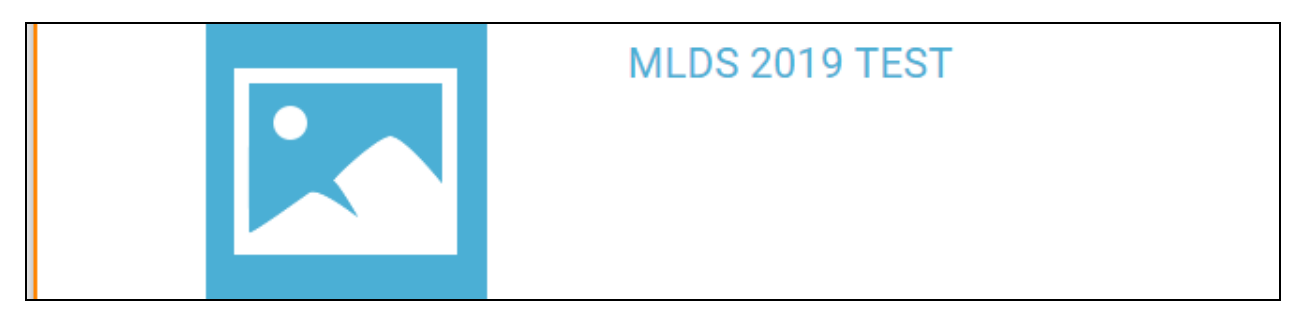

En vous appuyant sur la nomenclature et les catalogues (encore en ligne sur le site lycées <u>http://lycees.iledefrance.fr/jahia/Jahia/saisie-demandes/site/lycee</u>).

Puis rechercher par libellé :

| CATALOGUE SUIVI DES DEMA                                                                | ANDES PANIER                                                                         |                                                                                |                                                      |
|-----------------------------------------------------------------------------------------|--------------------------------------------------------------------------------------|--------------------------------------------------------------------------------|------------------------------------------------------|
| TABLE   I sur 22                                                                        |                                                                                      | _                                                                              |                                                      |
| 363,00 €                                                                                | 350,15 €                                                                             | 773,35 €                                                                       | 884,02 €                                             |
| Imprimante de bureau<br>monochrome réseau A4<br>Marché Imprimante usage bureaulque lott | <b>Unité centrale compacte</b><br>Marché POZMAG Lott<br>HP Prodesk 280 SFF G2 Mise e | Unité centrale évolutive<br>Marché PC/MAC Jost<br>HP Prodesk 600 MT G3 Mise en | Unité centrale stat<br>travail<br>Marché PO/MAC lot1 |

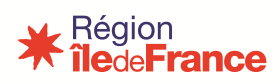

| CATALOGUE SUIVIDES I               | DEMANDES PANIER                      |                                       |                                   |                              |                                 |
|------------------------------------|--------------------------------------|---------------------------------------|-----------------------------------|------------------------------|---------------------------------|
| table                              |                                      |                                       |                                   |                              |                                 |
| 32,40 €                            | 52,80 €                              | 56,40 €                               | 52,80 €                           | 46,80 €                      | 38,40 €                         |
| CHAISE ELEVE APPUI<br>SUR TABLE T7 | CHAISE PROFESSEUR<br>APPUI SUR TABLE | TABLE ELEVE BIPLACE<br>DGT LATERAL T7 | TABLE ELEVE BIPLACE 4<br>PIEDS T6 | TABLE ELEVE<br>MONOPLACE DGT | TABLE ELEVE<br>MONOPLACE 4 PIEI |
| MOBILIER SCOLAIRE LOTZ             | MOBILIER SCOLARELOTZ                 | MOBILIER SCOLARE LOTZ                 | 38.40 E                           | 46.80 €                      | MOBILER SCOLAIRE LOT2           |
|                                    |                                      |                                       |                                   |                              |                                 |
| CHAISE ELEVE APPUI                 | TABLE ELEVE BIPLACE 4                | TABLE ELEVE BIPLACE                   | TABLE ELEVE                       | TABLE ELEVE                  | TABLE ELEVE                     |
| SUR TABLE T6                       | PIEDS T7                             | DGT LATERAL T6                        | MONOPLACE 4 PIEDS T6              | MONOPLACE DGT                | MONOPLACE PMR                   |

Inscrire la quantité

| TABLE ELEVE BIPLACE 4 PIEDS | S T6    |                  |
|-----------------------------|---------|------------------|
|                             | 52,80 € | Quantité – 4 🖘 + |
| Spécifications              |         |                  |

Puis cliquer sur **Ajouter au panier**.

#### **EXEMPLE – DEMANDER UNE SUBVENTION POUR UN APPAREIL PHOTO**

| APPARE                                      |                                                                                       | RIQUE                                                   |                     |
|---------------------------------------------|---------------------------------------------------------------------------------------|---------------------------------------------------------|---------------------|
| Spécification                               | s                                                                                     | 0,00 €                                                  | Quantité – 2 +      |
| Cliquer su<br>Vous cons<br><b>Pour insc</b> | r quantité puis <b>Ajo</b> i<br>taterez qu'il n'y a p<br><b>crire le prix il faut</b> | uter au panier.<br>as de prix.<br>aller dans le panier. |                     |
| Â                                           | CATALOGUE                                                                             | SUIVI DES DEMANDES                                      | PANIER <sup>5</sup> |
|                                             |                                                                                       |                                                         |                     |

Ici, vous devez inscrire le montant unitaire de l'équipement.

## Pôle Lycées

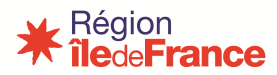

| APPAREIL PHOTO NUMERIQUE             | Prix souhaité : <b>1 500,00 €</b><br>Quantité : [2 |
|--------------------------------------|----------------------------------------------------|
| Documents ajoutés :                  | AJOUTER UN DOCUMENT                                |
| Aucun document ajouté sur la demande |                                                    |
| Commentaire :                        | AJOUTER UN COMMENTAIRE                             |
| Aucun commentaire sur la demande     |                                                    |
| SUPPOINTER                           | 3 000,00 €                                         |

### Vous pouvez également ajouter des documents (devis / plans) et écrire un commentaire.

#### VALIDATION

Il est possible de valider tout ou partie de vos demandes.

| TABLE ELEVE BIPLACE 4 PIEDS T6       | Prix : <b>52,80 €</b><br>Quantitê : [4 |
|--------------------------------------|----------------------------------------|
| Documents ajoutés :                  | AJOUTER UN DOCUMENT                    |
| Aucun document ajouté sur la demande |                                        |
| Commentaire :                        | AJOUTER UN COMMENTAIRE                 |
| Aucun commentaire sur la demande     |                                        |
| SUPPRIMER                            | 211,20 €                               |

Puis cliquer sur **Passer commande**.

| ñ    | CATALOGUE | SUIVI DES DEMANDES | PANER           |                   |
|------|-----------|--------------------|-----------------|-------------------|
|      |           |                    | total: 316,80 € | PASSER LA DEMANDE |
| 1000 |           |                    |                 |                   |

Il vous faut rattacher vos demandes validées à un projet clair et cohérent.

| récise     | ez votre projet                                                                    |           |
|------------|------------------------------------------------------------------------------------|-----------|
| ĺ          | Vos demandes d'équipements doivent être mot<br>précisant le projet pédagogique :   | livées en |
| Intitulé : | EQUIPEMENT PEDAGOGIQUE DES ACTIONS MLDS                                            | ×         |
| Site(s) :  | EQUIPEMENT PEDAGOGIQUE DES ACTIONS MLDS<br>EQUIPEMENT ADMINISTRATIF ANIMATION MLDS |           |
| Étage :    | N°salle(s) :                                                                       |           |
| Filière :  |                                                                                    | ¥         |
| Descriptio | n:                                                                                 |           |
| Objectif   | s pédagogiques / informations à transmettre à la Région                            |           |
|            |                                                                                    |           |

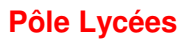

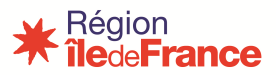

Puis cliquer sur **OK** 

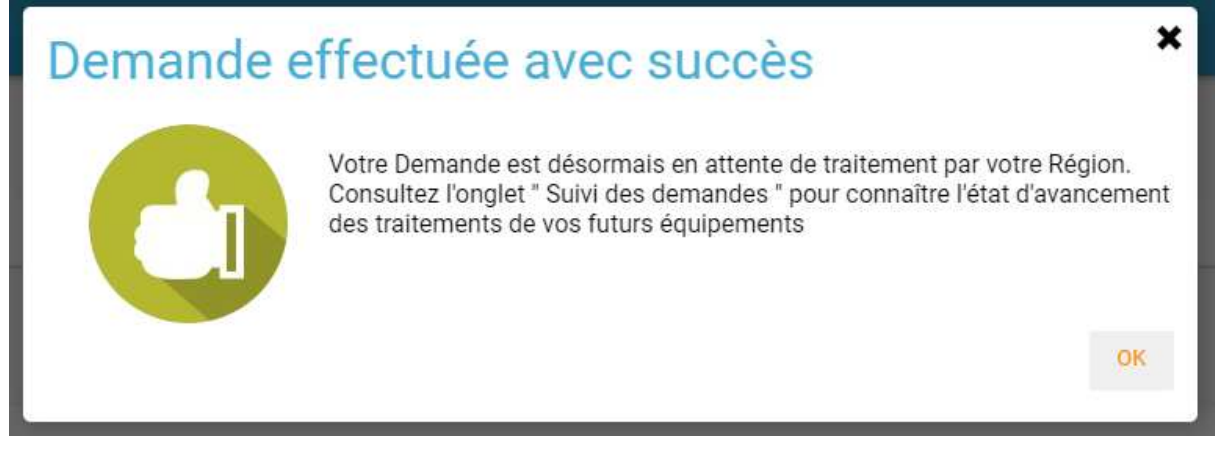

A répéter si vous avez plusieurs projets.